## PRIMA DI INIZIARE LO SCRUTINIO

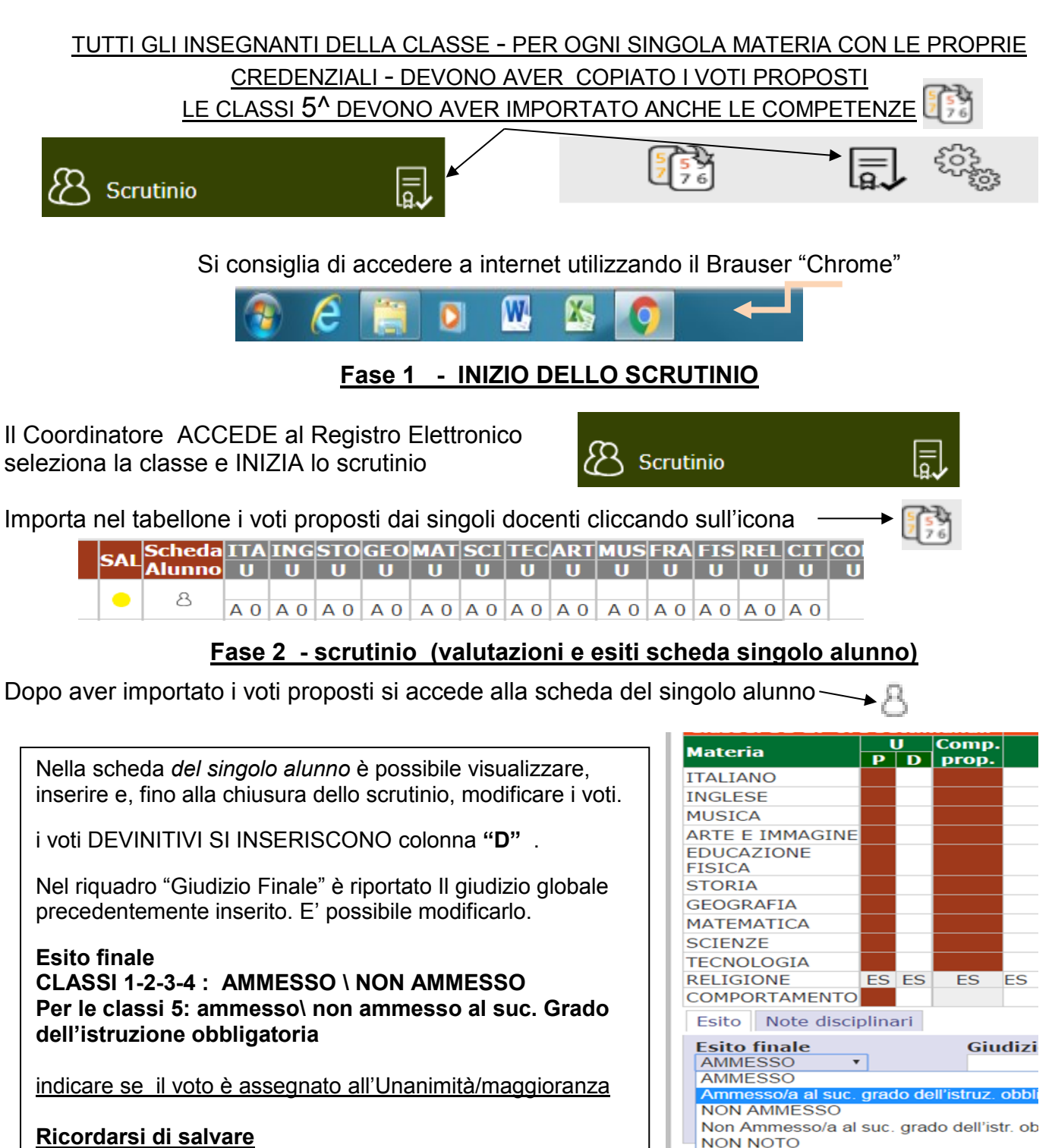

In caso di assenza di elementi di valutazione segnare: NC = Non Classificato

Legenda giudizi di Religione da selezionare della sequente legenda:

I = Insufficiente (5); S = Sufficiente (6); B = Buono (7); MO= Molto (8); DS= Distinto (9); OT - Ottimo (10)

Legenda giudizi COMPORTAMENTO da selezionare della seguente legenda:

I = Insufficiente (5); S = Sufficiente (6); DC= Discreto (7); BU = Buono (8); DS= Distinto (9); OT - Ottimo (10)

Fase 3 VERBALIZZAZIONE E CHIUSURA

|                            | con l'icona a forma di ingranaggio si passa alla |                  |          |          |          |          |          |         |          |        |        |        |                     |  |  |
|----------------------------|--------------------------------------------------|------------------|----------|----------|----------|----------|----------|---------|----------|--------|--------|--------|---------------------|--|--|
| VERBALIZZAZIONE E CHIUSURA |                                                  |                  |          |          |          |          |          |         |          |        |        |        |                     |  |  |
| s                          | AL                                               | Scheda<br>Alunno | ITA<br>U | ING<br>U | STO<br>U | GEO<br>U |          | SC<br>U |          |        | MUS    |        | U U U U Med. Ass.   |  |  |
|                            | •                                                | 8                |          |          |          |          | <b>7</b> | ~       | 7        | 7      | 7      | 7      |                     |  |  |
|                            | •                                                | 8                | A        | AO       | A        | A        | A        |         |          |        |        |        | 502 KN              |  |  |
|                            | •                                                | 8                | A        | AO       | A        | A        | A        |         | Cliccare | a qui  | per ac | cedere | alla Gestione dello |  |  |
| 1                          | _                                                | ~                |          | 1        |          |          |          |         | Stamp    | IO (Ap | ertura | , star | mpa labellone,      |  |  |

3-a) si definiscono le informazioni nella scheda "dati chiusura scrutinio": <u>nominativi del DS e del</u> <u>Segretario; eventuali insegnanti assenti e si cancellano gli eventuali insegnanti dell'Organico</u> <u>Potenziato".</u>

| Dati c       | hiusura scrutinio   | Azioni Gestione docum     | menti        |                |                         |
|--------------|---------------------|---------------------------|--------------|----------------|-------------------------|
| Scrut        | tinio della classe: | IA VIA TREBBIA            |              |                |                         |
| Data<br>Aula | 11/01/2016          | Ora inizio<br>Verbale Nr. | 16:22        | Ora fine       | 00:00<br>Salva dati ver |
| Nr.          |                     | Cognome e nome            | Ass. Sostitu | ito da Materia |                         |
| 01 D         | irigente scolastico | D.S.                      |              |                |                         |
| 02 S         | egretario           | Segretario                |              |                |                         |

3-b) dalla scheda "azioni" si stampa il tabellone, il verbale e, alla fine, si "BLOCCA lo SCRUTINIO"

cliccando sulle icone, si scaricano i relativi file (nel download del pc)

| . 0 | A    | A        | A         | A    | Dati chiusura scrutinio Azioni Gestione documenti |
|-----|------|----------|-----------|------|---------------------------------------------------|
| 0   | А    | А        |           | А    | Scrutinio della classe: 3E VIA TREBBIA            |
| 0   |      |          |           | А    |                                                   |
| 0   |      |          |           | A    | Stampa tabellone                                  |
| 0   | A    |          |           | А    | Selezionare il verbale da stampare                |
| 0   | А    | А        |           | А    |                                                   |
| 0   | А    | А        |           | А    |                                                   |
| 0   | А    | А        |           | А    |                                                   |
| 0   |      |          |           | А    |                                                   |
| 0   | А    |          |           | А    |                                                   |
| 0   | А    | А        |           | А    |                                                   |
| 0   | А    | А        |           | А    |                                                   |
| 0   | А    | А        |           | А    |                                                   |
| 0   |      |          |           | A    |                                                   |
| 4   |      |          |           |      |                                                   |
|     | Verb | ale_Scru | tinio (2) | .doc | TABELLONE SCRUTINLP                               |

I file, del tabellone e del verbale, vanno trasmessi alla segreteria sia in forma cartacea che digitale: si <u>salvano</u> <u>con nome</u> (es "TAB\_1A\_BISSOLATI\_17\_18\_2Q") e poi si tramettono nel modo più comodo penna drive, email.

Il tabellone, firmato da tutti i docenti, sarà allegato al verbale, quest'ultimo è firmato solo dal Sgretario e dal Dirigente o suo sostituto.

## 3-b1) Generazione e stampa del tabellone:

si clicca sull'icona, "Stampa tabellone" il file viene scaricato nel download del computer; si salva con nome della classe (es. *tab\_1A\_Bissolati\_17-18\_2Q*) e si stampa per essere allegato al verbale.

| Scrutinio della classe: 1A tempo pieno                                 |                      |
|------------------------------------------------------------------------|----------------------|
| Stampa tabellone                                                       | TABELLONE SCRUTINI.P |
| Selezionare il verbale da stampare<br>primaria iccremonadue 1°q. 🔹 💼 💼 | , 🔍 📉 🏷              |

Generazione del Verbale:

3-b2) Verbale: Il modello di verbale da selezionare, tramite il menù a tendina, è in basso alla lista:

## Scegliere IL VERBALE : "PRIMARIA-ICCREMONADUE FINALE"

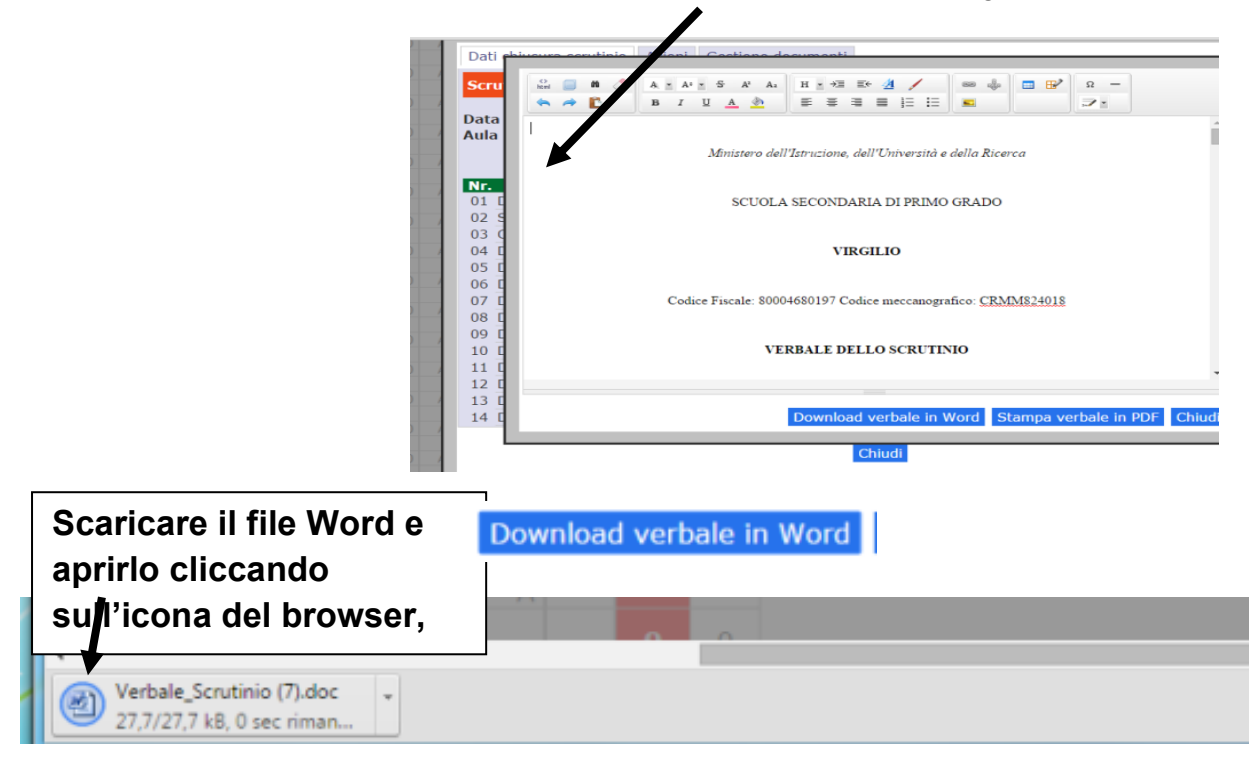

3-b3) Selezionato il verbale, si clicca sull'icona "Word" Si apre la seguente finestra:

3-b4) Salvare il file con nome rinominandolo con il nome della classe,

| Attenzion     | e quando si "sa                              | va con nome"!                                        |       |
|---------------|----------------------------------------------|------------------------------------------------------|-------|
| ll file si pr | esenta come "P                               | agina Web" - deve essere salvato come " Documento di | Word" |
|               | 🗐 Immagini<br>🎝 Musica                       |                                                      |       |
|               | Nome file:                                   | Verbale_Scrutinio (3)                                |       |
|               | Salva come:                                  | Pagina Web                                           |       |
| Musica        | -                                            |                                                      |       |
| Nome file:    | Verbale_Scrutinio (4)                        |                                                      |       |
| Salva come:   | Pagina Web                                   |                                                      |       |
| Autori:       | Documento di Word<br>Documento di Word con a | tivazione macro                                      |       |
|               | Documento di Word 97-20<br>Madalla di Word   | 3                                                    |       |
|               | Modello di Word con attiva                   | zione macro                                          |       |
|               | Modello di Word 97-2003                      |                                                      |       |
|               | PDF<br>Documento XPS                         |                                                      |       |

3-b5) si compila, e si salva il verbale in formato Word.

|        | ncolla | 1       | opia fo | rmato | G     | C §     | - 8   | be x,   | x   | Aa* | <u>*</u> - | <u>A</u> - |    | ≣      | = 1 |         |      | • 🖽    | •      | 1 Normal    | e 11   | Nessuna    |           | Titolo 1 | 1       | Titolo  | 0 2    | Tito | olo  | Sotto  | titolo | Enfasi     | deli    | Enfasi (   | 10       | Enfasi int   | t En     | nfasi (gr | Camb<br>stili | ia<br>- | Sele   | ziona *  |            |
|--------|--------|---------|---------|-------|-------|---------|-------|---------|-----|-----|------------|------------|----|--------|-----|---------|------|--------|--------|-------------|--------|------------|-----------|----------|---------|---------|--------|------|------|--------|--------|------------|---------|------------|----------|--------------|----------|-----------|---------------|---------|--------|----------|------------|
|        |        | Арри    | nti     | G     |       |         |       | Caratt  | ere |     |            | 6          |    |        | Pa  | ragrafo |      |        | G      |             |        |            |           |          |         |         |        |      |      | Stili  |        |            |         |            |          |              |          |           |               | Gi .    | Mod    | ifica    |            |
|        | - 1 -  | 1 ( ) ( | 2 • 1 • | 3 1 1 | 4 1 1 | - 5 - 1 | • 6 ; | 1 - 7 - | 118 | 11  | 9 1 1 1    | 10 • •     | 11 | · 12 · | 13  | 1 14    | 1 15 | 1.1.1  | 6111   | 17 • • • 18 | 1 19   | 9 • • • 20 | ) + 1 + 2 | 1, i s   | 22      | 23 - 1  | 124.1  | 1 25 | 1 26 | 1 - 27 | 1 - 2  | 8 • • • 29 | - 1 - 3 | 0 • 1 • 31 | - 1 - 33 | 2 • 1 • 33 • | 1 : 34 : | 1 - 35 -  | - 36 - 1 - 3  | 7 - 1 - | 38 1 1 | 39 1 1 4 | 40 · 1/2 🛐 |
| -      |        |         |         |       |       |         |       |         |     |     |            |            |    |        |     |         |      |        |        |             |        |            |           |          |         |         |        |      |      |        |        |            |         |            |          |              |          |           |               |         |        |          | Ê          |
| 3 - 1  |        |         |         |       |       |         |       |         |     |     |            |            |    |        |     |         |      |        |        |             |        | -          |           |          |         |         | n -    |      |      |        |        |            |         |            |          |              |          |           |               |         |        |          | =          |
| -      |        |         |         |       |       |         |       |         |     |     |            |            |    |        |     |         |      | M      | mste   | ro dell'I   | struzi | ione, a    | ell'U)    | nivers   | sila' e | e della | i Kice | erca |      |        |        |            |         |            |          |              |          |           |               |         |        |          |            |
| -      |        |         |         |       |       |         |       |         |     |     |            |            |    |        |     |         |      |        |        |             |        |            |           |          |         |         |        |      |      |        |        |            |         |            |          |              |          |           |               |         |        |          |            |
| 5      |        |         |         |       |       |         |       |         |     |     |            |            |    |        |     |         |      |        | SCU    | JOLA S      | ECO    | NDA        | RIAI      | DI PI    | RIM     | O GR    | ADC    | )    |      |        |        |            |         |            |          |              |          |           |               |         |        |          |            |
| -      |        |         |         |       |       |         |       |         |     |     |            |            |    |        |     |         |      |        |        |             |        |            |           |          |         |         |        |      |      |        |        |            |         |            |          |              |          |           |               |         |        |          |            |
| -      |        |         |         |       |       |         |       |         |     |     |            |            |    |        |     |         |      |        |        |             |        |            |           |          |         |         |        |      |      |        |        |            |         |            |          |              |          |           |               |         |        |          |            |
|        |        |         |         |       |       |         |       |         |     |     |            |            |    |        |     |         |      |        |        |             |        | VIR        | GIL       | 0        |         |         |        |      |      |        |        |            |         |            |          |              |          |           |               |         |        |          |            |
|        |        |         |         |       |       |         |       |         |     |     |            |            |    |        |     |         |      |        |        |             |        |            |           |          |         |         |        |      |      |        |        |            |         |            |          |              |          |           |               |         |        |          |            |
| 0      |        |         |         |       |       |         |       |         |     |     |            |            |    |        |     |         |      |        |        |             |        |            |           |          |         |         |        |      |      |        |        |            |         |            |          |              |          |           |               |         |        |          |            |
| -      |        |         |         |       |       |         |       |         |     |     |            |            |    |        |     |         | Cod  | ice Fi | iscale | e: 80004    | 68019  | 97 Co      | dice n    | necca    | anogr   | afico   | : CR1  | MM8. | 2401 | 8      |        |            |         |            |          |              |          |           |               |         |        |          |            |
| 1 - 10 |        |         |         |       |       |         |       |         |     |     |            |            |    |        |     |         |      |        |        |             |        |            |           |          |         |         |        |      |      |        |        |            |         |            |          |              |          |           |               |         |        |          |            |
| - 11 - |        |         |         |       |       |         |       |         |     |     |            |            |    |        |     |         |      |        |        | VFR         | RAL    | F DF       | 110       | SCR      | TITI    | NIO     |        |      |      |        |        |            |         |            |          |              |          |           |               |         |        |          |            |
| 13     |        |         |         |       |       |         |       |         |     |     |            |            |    |        |     |         |      |        |        | TER         | DAL    | EDE        | LLU       | Sen      |         |         |        |      |      |        |        |            |         |            |          |              |          |           |               |         |        |          |            |
| -      |        |         |         |       |       |         |       |         |     |     |            |            |    |        |     |         |      |        |        |             |        |            |           |          |         |         |        |      |      |        |        |            |         |            |          |              |          |           |               |         |        |          |            |

## Consegna e firma del verbale e del tabellone dei voti

Il verbale, firmato solo dal Segretario e dal sostituto del Dirigente Scolastico, e il tabellone dei voti firmato da tutti i docenti della classe, saranno trasmessi alla segreteria in formato digitale e cartaceo.

Se trasmessi tramite posta elettronica utilizzare esclusivamente l'indirizzo mail:

infomediavirgilio@gmail.com